# **Envertech EVB300 Quick Installation Guide**

With the latest firmware version (EVB300-E-N-003-14), the local mode is available on EVB300.The following will show how to use.

### 1. Components

To use the local mode on EVB300, the following components should be prepared:

- EVB300 (Firmware version EVB-300-E-N-003-014 or higher)
- A USB flash drive with the sufficient storage space (format: FAT16/32 or exFAT)

## 2. Operating steps

Insert the USB flash drive into the USB socket on EVB300.

**Note:** Insert the USB flash drive into the USB socket on EVB300 as shown on the following picture. Otherwise, the USB flash drive cannot be recognized.

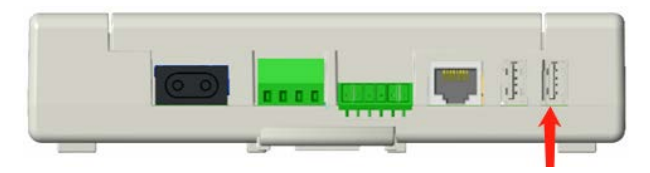

#### 3. Installation

Once USB flash drive has been installed, the data will be recorded in USB flash drive automatically.

1) Enter the local history query interface

Open EnverView APP, click [Local Mode]>>> select the EVB300 SN >>> open monitoring interface >>> enter Local History Data Query Function.

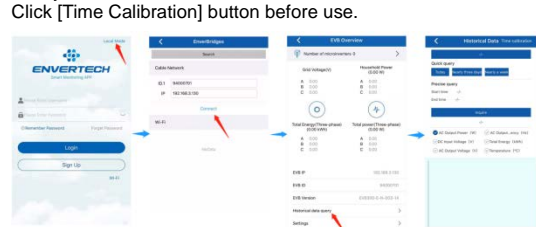

#### 2) Data query

b)

a) Introduction to the interface

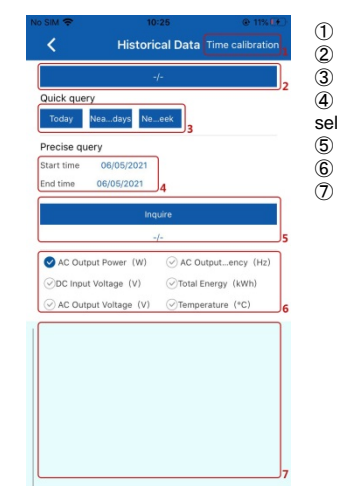

- Time Calibration button
- Microinverter SN selection Quick query button
- Start time and End time
- selection
  - Inquire button
  - Parameters selection Curve display area

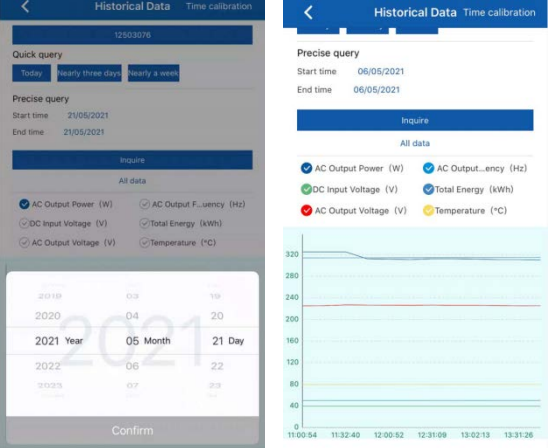

d)

c)

#### Others Click and select the mcroinverter SN to get the data for each microinverter.

| All Data  All Data  All Da |
|----------------------------------------------------------------------------------------------------|
| 2503076<br>2503077<br>2503078<br>2503079<br>All 0388<br>All 0388<br>All 0388<br>Coutout F_wency (H                                                                                                    |
| 2503077<br>2503078<br>2503079<br>All data<br>All data<br>AC Output Power (W) ○ AC Output F_uency (H                                                                                                    |
| 2503078<br>2503079<br>All data                                                                                                    |
| All Gata All Gata All Gata All Gata All Gata                                                                                                    |
| All Gata All Gata All Coutout Fuency (H                                                                                                    |
| All data<br>AC Output Power (W)                                                                                                    |
| All data                                                                                                    |
| AC Output Power (W)                                                                                                    |
|                                                                                                    |
| ODC Input Voltage (V) OTotal Energy (kWh)                                                                                                    |
| AC Output Voltage (V) (Temperature (°C)                                                                                                    |
|                                                                                                    |

Quick Query There are 3 buttons: Today, Nearly three days and Nearly a week. Click and select the time range to get the detailed data